<mark>راهنمای ورود آزمایشگاه های دولتی و خصوصی تابعه دانشگاه علوم پزشکی بابل به سامانه "register.imed.ir "</mark>

1) ابتدا وارد سامانه مورد نظر به آدرس " register.imed.ir" شده و در قسمت نام کاربری، اطلاعات نام کاربری آزمایشگاه را با توجه به نام کاربری که از سوی اداره امور آزمایشگاه های دانشگاه بابل در اختیار مراکز آزمایشگاهی قرار گرفته وارد نمایید.

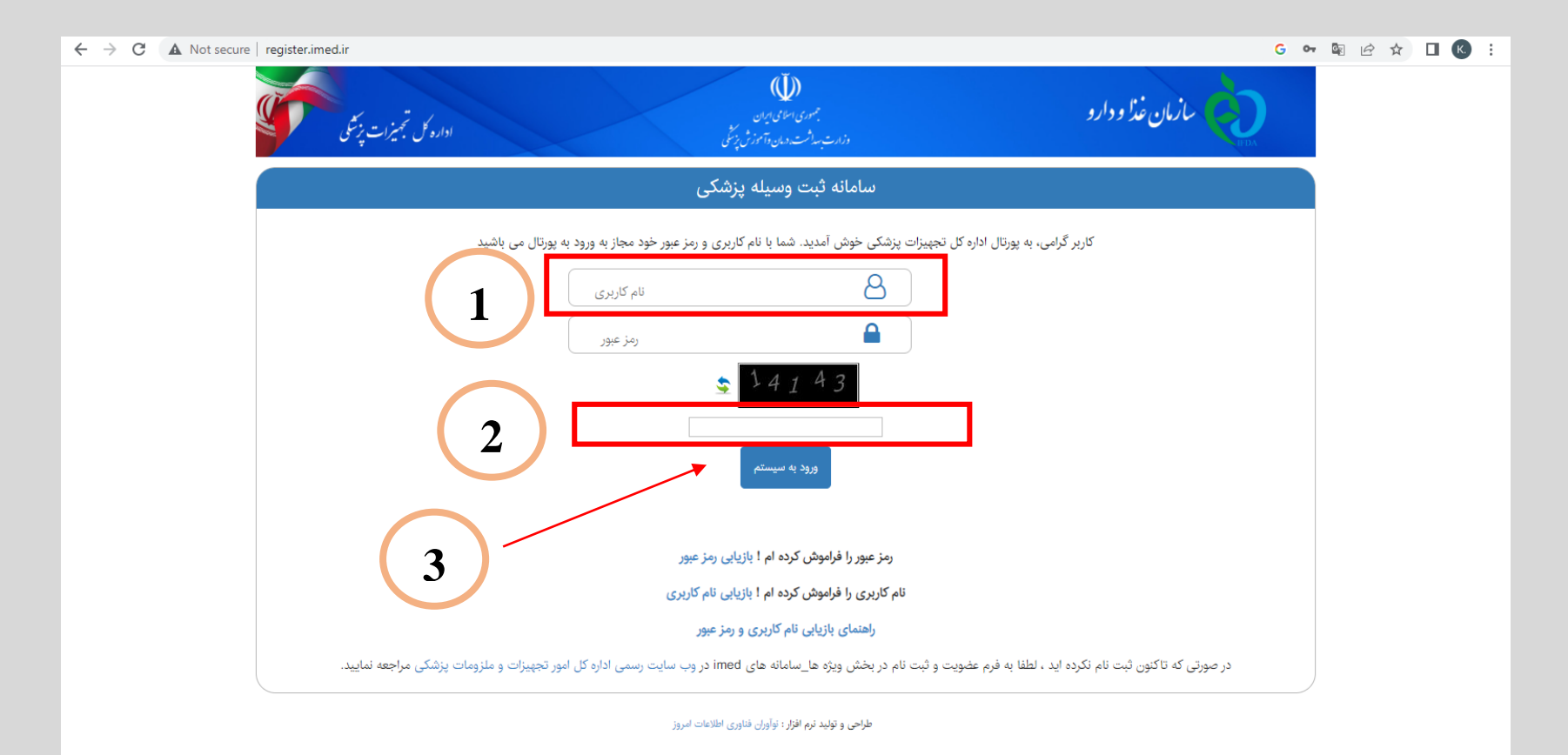

2 پس از وارد نمودن نام کاربری، روی گزینه بازیابی رمز عبور در قسمت مورد نظر کلیک نموده و در ادامه مرحله برای تعریف رمز عبور جدید ، به اطلاعاتی مانند ایمیل و تلفن همراه نماینده قانونی مراجعه نمایید.

| ← → C ▲ Not secure   register.imed.ir                                                                                                    | G 🕶 🗟 🖻 🛱 🔲 K 🗄   |  |  |
|----------------------------------------------------------------------------------------------------|-------------------|--|--|
| ما ودارو به میری اعلی بین<br>داد سیدان در مان تامین بیش<br>داد سیدان در مان تامین بیش                                                                 | سازمان            |  |  |
| سامانه ثبت وسیله پزشکی                                                                                                    |                   |  |  |
| کاربر گرامی، به پورتال اداره کل تجهیزات پزشکی خوش آمدید. شما با نام کاربری و رمز عبور خود مجاز به ورود به پورتال می باشید                             |                   |  |  |
| L04212                                                                                                    |                   |  |  |
| رمز عبور                                                                                                    |                   |  |  |
| S 14143                                                                                                    |                   |  |  |
| ورود به سیستم                                                                                                    |                   |  |  |
|                                                                                                    |                   |  |  |
| رمز عبور را فراموش کرده ام ۱ بل <u>زیایی رمز عبور</u><br>آنه کار می را فراموش کرده ام بازدار آنه کار می                                               |                   |  |  |
| مه کاربری از طریقوی طرف هم ۱۰ پاریایی نام کاربری<br>راهنمای بازیایی نام کاربری و زمز عبور                                                             |                   |  |  |
| ن ثبت نام نکرده اید ، لطفا به فرم عضویت و ثبت نام در بخش ویژه ها_سامانه های imed در وب سایت رسمی اداره کل امور تجهیزات و ملزومات پزشکی مراجعه نمایید. | در صورتی که تاکنو |  |  |
| طراحی و تولید نرم افزار : نوآوران فناوری اطلاعات امروز                                                                                                |                   |  |  |

3) سپس گروه کاربری خود را با توجه به گزینه های مورد نظر انتخاب نموده (آزمایشگاه تشخیص طبی) و روی گزینه مرحله بعد کلیلک نمایید.

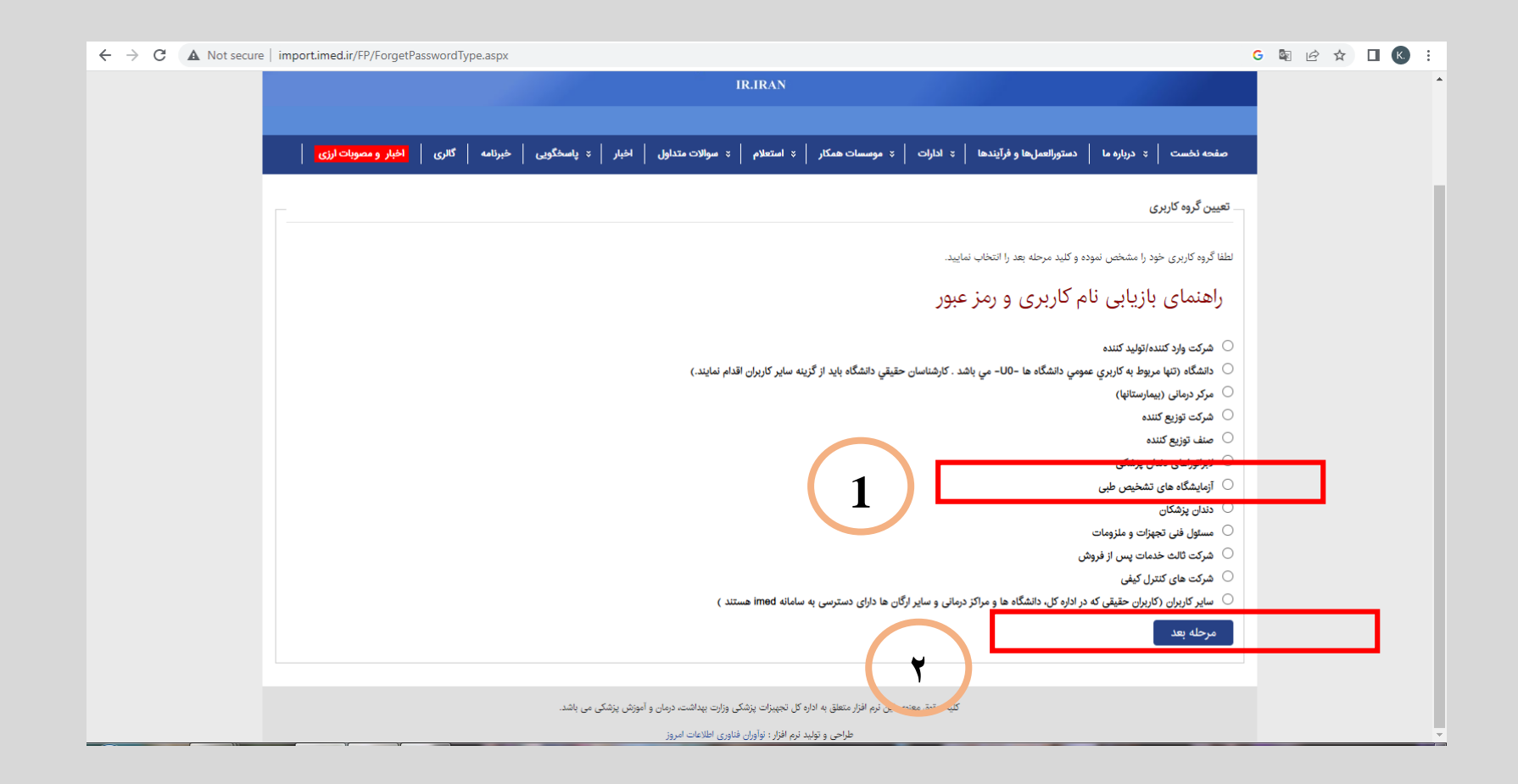

## 4 در پنجره مورد نظر، نام کاربری آزمایشگاه را مجددا وارد نموده و عدد درج شده در پنجره را وارد و روی گزینه <mark>بازیابی کلمه عبور</mark> کلیلک نمایید.

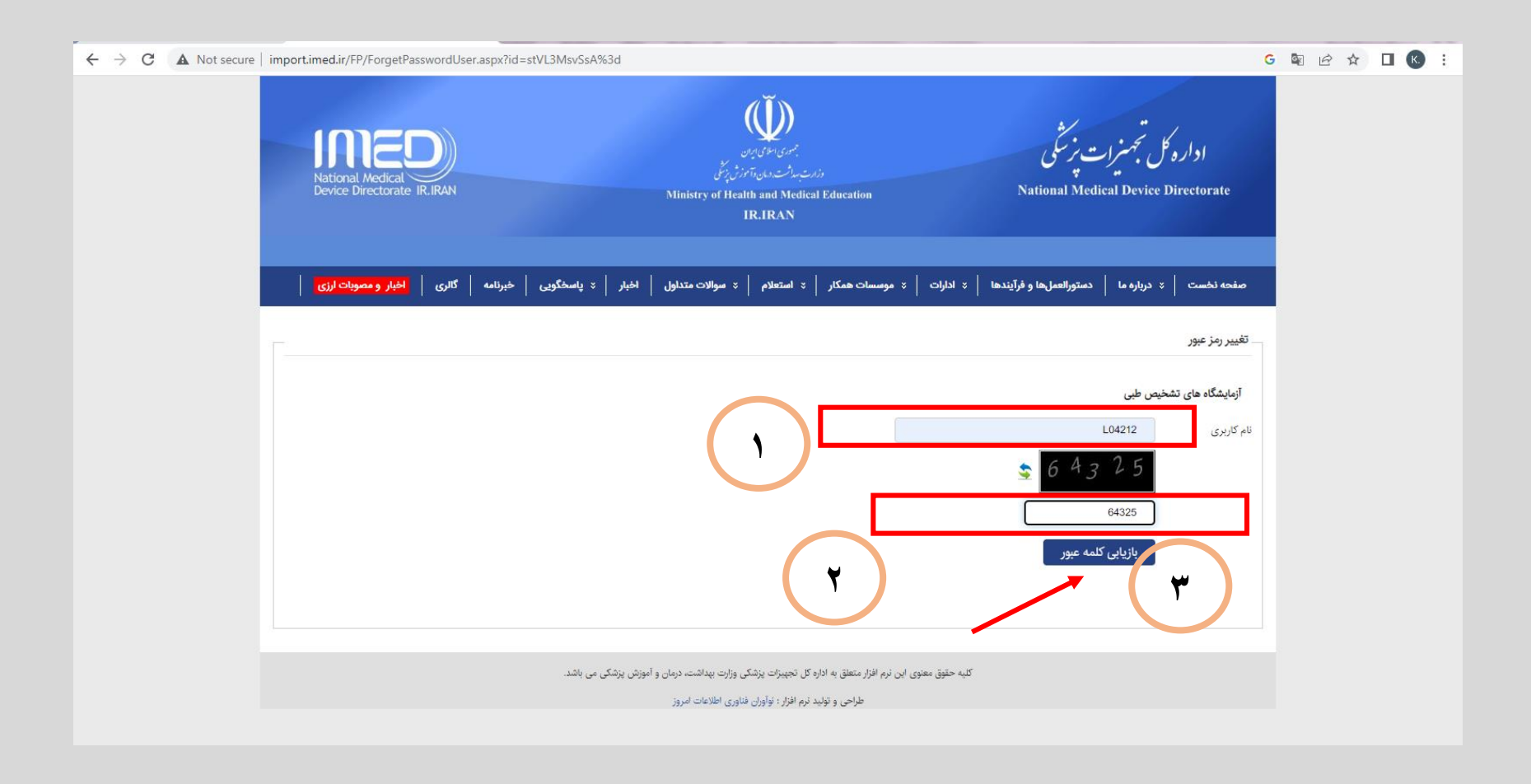

5 با مراجعه به آدرس ایمیل، پیام مورد نظر از سامانه را باز نموده و روی لینک تغییر کلمه عبور کلیک نمایید. پس از آن کلمه عبور مد نظر خود را در سامانه وارد نموده و تایید را انجام دهید.

| ← → C ▲ Not secure   import.imed.ir/FP/ForgetPasswordUser.aspx?id=                                                                                                 | stVL3MsvSsA%3d                                                               | G 🗟 🖻 🖄 🗖 🔇 :                                                  |
|----------------------------------------------------------------------------------------------------|------------------------------------------------------------------------------|----------------------------------------------------------------|
| National Medical<br>Device Directorate IR.IRAN                                                                                                    | رون مون مون مون مون مون مون مون مون مون م                                    | ادارہ کل تجہنرات پزیرگی<br>National Medical Device Directorate |
| خبرنامه   گالری   <mark>اخبار و مصوبات ارزی</mark>                                                                                                    | * ادارات   * موسسات همکار   * استعلام   * سوالات متداول   اخبار   * پاسخگویی | صفحه نخست   × درباره ما   دستورالعملها و فرآیندها              |
|                                                                                                    |                                                                              | تغییر رمز عبور                                                 |
|                                                                                                    |                                                                              | آزمایشگاه های تشخیص طبی                                        |
|                                                                                                    |                                                                              | نام کاربری<br><u>66247</u><br>64325                            |
|                                                                                                    | azo o o o o o o o o o o o o o o o o o o                                      | یاز ناب ، کلمه عبور<br>درخواست شما به ایمیل با ادرس gmail.com® |
|                                                                                                    |                                                                              |                                                                |
| کلیه حقوق معنوی این نرم افزار متعلق به اداره کل تجپیزات پزشکی وزارت پیداشت. درمان و آموزش پزشکی می باشد.<br>طراحی و تولید نرم افزار : توآوران فناوری اطلاعات امروز |                                                                              |                                                                |